附件 4

## 在线申报系统操作指南

## 一、登录网址

网址: http://gxt.hebei.gov.cn/main/

二、企业用户说明

点击【企业登录】,进入平台企业登录页面。企业登录用户名 为企业名称(或统一社会信用代码)。

企业可点击界面左下角【单位注册情况查询】,来查询本单位 是否可以直接登录。

(一)申报企业注册

企业首次使用管理平台时,需要在平台登录页面进行注册。 注册时,企业需要填写企业基本信息,并确保填写信息的正确性。 注册后,企业可以登录管理平台完善企业基本信息,保存信息后, 提交至工信主管部门审核。审核通过后,企业可在管理平台进行 业务办理和业务查询。

(二)制造业单项冠军申报

在业务办理页面中的项目申报板块找到【制造业单项冠军企 业】业务并点击,在新页面中点击【制造业单项冠军申报】即可 进入制造业单项冠军企业申报页面。

企业完善表单的内容并保存,上传所需文件后,在列表中进行提交。点击列表中的【查看】按钮,可以查看填写的表单;点击【编辑】按钮,可以编辑表单;点击【提交】按钮,可以提交

1

表单;点击【删除】按钮,可以删除表单;点击【打印】按钮,可以下载 pdf 格式的表单文件。

(二)制造业单项冠军复核

在业务办理页面中的项目申报板块找到【制造业单项冠军企 业】业务并点击,在新页面中点击【制造业单项冠军复核】即可 进入制造业单项冠军企业复核页面。

企业完善表单的内容并保存,上传所需文件后,在列表中进行提交。点击列表中的【查看】按钮,可以查看填写的表单;点 击【编辑】按钮,可以编辑表单;点击【提交】按钮,可以提交 表单;点击【删除】按钮,可以删除表单;点击【打印】按钮, 可以下载 pdf 格式的表单文件。

三、市、县工信部门使用说明

点击【市工业信息化局登录】或【县工业信息化局登录】,进入平台登录页面。

进入用户主界面后点击【制造业单项冠军企业】,即可进入制造业单项冠军企业申报系统主页面。

(一)单项冠军认定

点击系统主页面【单项冠军认定】按钮,可以审核企业申报 的单项冠军信息。

使用上方的查询条件,点击【查询】即可查找对应企业;点击【查看】按钮,可以查看企业的申报信息;点击【审核】按钮,可以审核企业的申报信息。

(二)单项冠军申报查看

点击系统主页面【单项冠军申报查看】按钮,可以查看辖区 内符合筛选条件的企业单项冠军信息。

使用上方的查询条件,点击【查询】即可查找对应企业;点击【导出详细信息】按钮,可以导出 Excel 格式的申报信息;点击【查看】按钮,可以查看企业的申报信息。

(三)单项冠军复核

点击系统主页面【单项冠军复核】按钮,可以审核企业复核 的单项冠军信息。

使用上方的查询条件,点击【查询】即可查找对应企业;点击【查看】按钮,可以查看企业的复核信息;点击【审核】按钮,可以审核企业的复核信息。

(四)单项冠军复核查看

点击系统主页面【单项冠军复核查看】按钮,可以查看辖区 内符合筛选条件的企业单项冠军信息。

使用上方的查询条件,点击【查询】即可查找对应企业;点击【导出详细信息】按钮,可以导出 Excel 格式的复核信息;点击 【查看】按钮,可以查看企业的复核信息。

四、技术支持

QQ 技术支持群: 910659105 技术支持: 0311-85866037